# <u>यू-डायस पोर्टल पर Profile & Facilities के अन्तर्गत</u> स्कूल सर्टिफिकेशन हेतु पीपीटी

सर्वप्रथम School Profile & Facilities Management

<u>https://udiseplus.gov.in/udiseprofile/</u> में id password भरकर लॉग इन करें ।

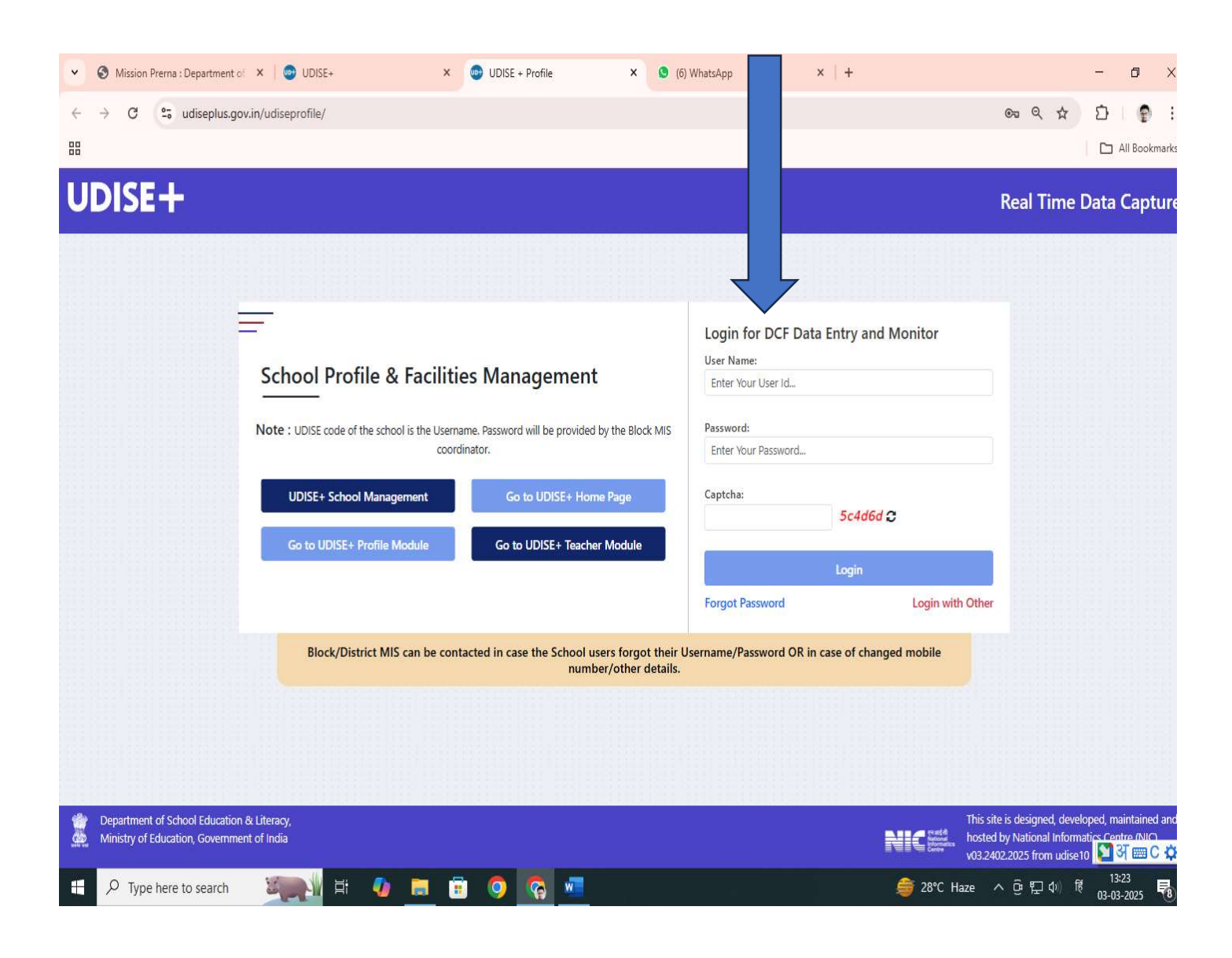

#### तत्पश्चात Profile & Facilities पर क्लिक करें

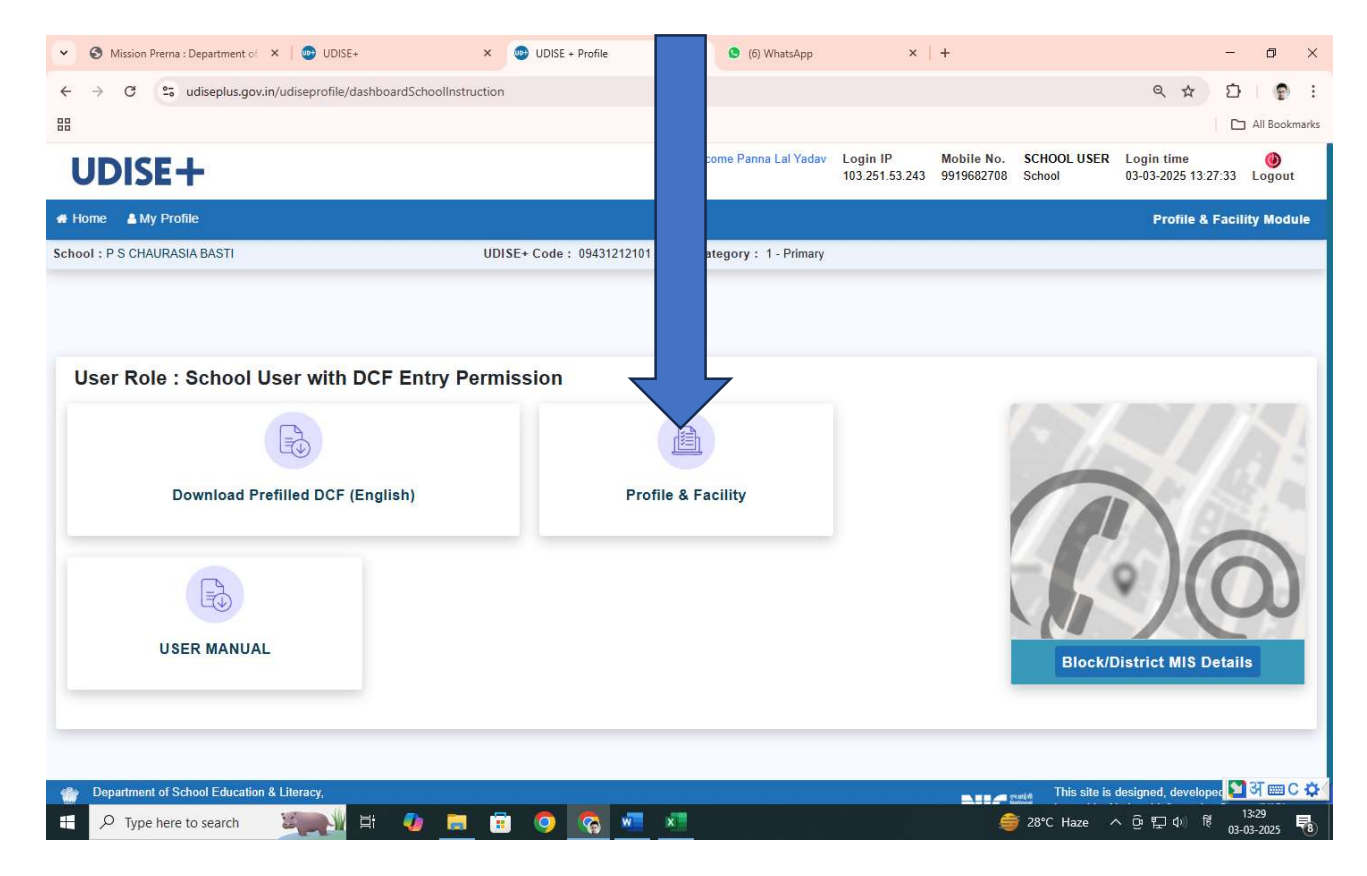

#### इसके बाद s.no.-6 1.55.1 to 1.55.20 <u>Section 1B School Safety and</u> <u>Other Parameters</u> को क्लिक करें

| V S Missio | on Prema : Department of 🗙 🔯 UDISE+ 🗙 🚳 UDISE + Profile                                  | × (6) WhatsApp                                                                         | ×   +                                                  | - a ×                                            |  |  |
|------------|------------------------------------------------------------------------------------------|----------------------------------------------------------------------------------------|--------------------------------------------------------|--------------------------------------------------|--|--|
| ← → C      | So udiseplus.gov.in/udiseprofile/getPgilndicator                                         |                                                                                        |                                                        | ९ ☆ छ । 🕈 :                                      |  |  |
| 88         |                                                                                          |                                                                                        |                                                        | All Bookmarks                                    |  |  |
| UDI        | SE+                                                                                      | Welcome Panna Lal Yadav                                                                | Login IPMobile No.SCHOOL103.251.53.2439919682708School | USER Login time ()<br>03-03-2025 13:27:33 Logout |  |  |
| 🖷 Home 🔒   | i My Profile                                                                             |                                                                                        |                                                        | Profile & Facility Module                        |  |  |
| 1.55.12    | Students, senior girl Students)(0-none, 1-Once, 2-Twice, 3-Three times, 4-Four times, 5- | More than four times a year                                                            | r, 6-none)                                             |                                                  |  |  |
| 1.55.13 *  | Is the school displaying photographs of all teachers in a school?(1-Yes, 2-No)           |                                                                                        | ● 1-Yes ○ 2-No                                         |                                                  |  |  |
| 1.55.14 *  | Has the school adopted/initiated Vidya Parvesh Module?(1-Yes, 2-No)                      |                                                                                        | ○ 1-Yes 🤨 2-No                                         |                                                  |  |  |
| 1.55.15 *  | Students attendance captured?(1- Attendance Register, 2- Electronically, 3- Biometric)   |                                                                                        | O 1-Attendance Register                                | ○ 1-Attendance Register                          |  |  |
| 1.55.16 *  | Teachers attendance captured?(1- Attendance Register, 2- Electronically, 3- Biometric)   | Teachers attendance captured?(1- Attendance Register, 2- Electronically, 3- Biometric) |                                                        |                                                  |  |  |
| 1.55.17 *  | Whether the school has constituted Youth Club?(1-Yes, 2-No)                              |                                                                                        | ○ 1-Yes ◎ 2-No                                         |                                                  |  |  |
| 1.55.18 *  | Whether the school has constituted Eco Club?(1-Yes, 2-No)                                |                                                                                        | ○ 1-Yes ● 2-No                                         |                                                  |  |  |
| 1.55.19 *  | Whether Teacher Identity Cards are issued to all teachers in the school?(1-Yes, 2-No)    |                                                                                        | ● 1-Yes ○ 2-No                                         |                                                  |  |  |
| 1.55.20 *  | State School Standard Authority (SSSA) self-certification obtained?(1-Yes, 2-No)         |                                                                                        | ● 1-Yes ○ 2-No                                         |                                                  |  |  |
|            | Save Save                                                                                | e & Next                                                                               | Thir of                                                | to is designed, developed, resisting and         |  |  |
| Ministry   | rof Education, Government of India                                                       |                                                                                        |                                                        | d by National Informatics ( 🎦 अ 📟 C 🌣            |  |  |
| E 🔎 Tyr    | rpe here to search 🦉 📑 🚺 🖬 🗾 🗉                                                           |                                                                                        |                                                        | ze へ ዐ                                           |  |  |

### 1.55.17, 1.55.18, 1.55.19 और 1.55.20 को yes पर टिक करते हुए save करें उसके बाद back to dashboard को क्लिक करें

| Mission Prema : Department of X      Department of X                                                  | × 🕑 UDISE + Profile                                                                | × (6) WhatsApp              | ×   +                                                                   | - 0 X                                                                               |
|----------------------------------------------------------------------------------------------------|------------------------------------------------------------------------------------|-----------------------------|-------------------------------------------------------------------------|-------------------------------------------------------------------------------------|
| $\leftrightarrow$ $\rightarrow$ C $\approx$ udiseplus.gov.in/udiseprofile/initSchoolGrantR            | eceivedDetails                                                                     |                             |                                                                         | 역 ☆ 🎦 🔮 :                                                                           |
|                                                                                                    |                                                                                    |                             |                                                                         | All Bookmarks                                                                       |
| UDISE+                                                                                                |                                                                                    | Welcome Panna Lal Yadav     | Login IP         Mobile No.           103.251.53.243         9919682708 | SCHOOL USER Login time            School         03-03-2025 13:27:33         Logout |
| # Home 🛔 My Profile                                                                                   |                                                                                    |                             |                                                                         | Profile & Facility Module                                                           |
| School : P S CHAURASIA BASTI<br>Category : 1 - Primary<br>UDISE+ Code : 09431212101 Back to Dashboard | Data Capture Format :         1.1 to 1           2.20 to 2.23         2.24 to 2.28 | 1.26 1.27 to 1.36 1.37 to 1 | .52 1.53 1.54 1.55.1 to 1                                               | 55.20 1.56 to 1.59 2.1 to 2.6 2.7 to 2.19                                           |
|                                                                                                    |                                                                                    |                             |                                                                         |                                                                                     |

#### Section 1C - Receipts and Expenditure

(1.56) Grants received by the school & expenditure made during the financial year 2023-2024 ( For Govt. and Govt. Aided Schools)

| SI.No                | Grants under Samagra Shiksha                                              | Receipt (In Rs.)                | Expenditure (In<br>Rs.) |  |
|----------------------|---------------------------------------------------------------------------|---------------------------------|-------------------------|--|
| 1.56.1               | Composite School Grant*                                                   | 25000                           | 25000                   |  |
| 1.56.2               | Library Grant <sup>*</sup>                                                | 0                               | 0                       |  |
| .56. <mark>3</mark>  | Grant for Major Repair*                                                   | 0                               | 0                       |  |
| 1.56.4               | Grant for Sports and Physical Education*                                  | 5000                            | 5000                    |  |
| 1.56. <mark>5</mark> | Grant for Media and Community Mobilization*                               | 0                               | 0                       |  |
| 1.56.6               | Grant for Training of SMC/SMDC*                                           | 1000                            | 1000                    |  |
| 1.56.7               | Grant for support at Preschool Level (Only for primary schools/sections)* | 0                               | 0                       |  |
| 1.57) Fi             | nancial Assistance received by the school (In Previous A                  | (cademic year) *                |                         |  |
| Sl.No                | From Is Assistance                                                        | If Assistance Reco<br>Following | eived Mention           |  |
| م                    | Type here to search                                                       | 1 🔒 💼 🚺                         | 💿 👩 🕻                   |  |

(1.58) Whether school is maintaining Inventory Register for the following? (In Previous Academic year)

| SI.No                | Details                                | Availability (1-Yes, 2-No) |
|----------------------|----------------------------------------|----------------------------|
| 1.58.1               | Inventory Register on ICT Items        | ○ 1-Yes                    |
| 1 <mark>.58.2</mark> | Inventory Register on Sports Equipment | ● 1-Yes ○ 2-No             |
| 1.58.3               | Inventory Register on Library Books    | ● 1-Yes ○ 2-No             |

(1.59) Total annual expenditure of school on account of following (In Previous Academic year)

| SI.No                | Details                    | Expend | iture (In Rs.) |
|----------------------|----------------------------|--------|----------------|
| 1.59.1               | Maintenance/ Housekeeping* | 0      |                |
| 1.59.2               | Teachers*                  | 0      |                |
| 1.59 <mark>.3</mark> | Construction Works*        | 0      |                |
| 1.59.4               | Others*                    | 0      |                |
|                      | Total Expenditure Incurred | 0.000  | 🞦 अ 🎟 C 🌣      |

#### तत्पश्चात 15वें नम्बर पर school certification पर क्लिक करें

| ۲    | 🕙 Missio   | n Prema : Department of 🛛 🗙  | UDISE+ ×                                                                                           | 👳 UDISE + Profile                                        | ×      | (6) WhatsApp       | x                          | +                           |                       | -                                 | ð X               |
|------|------------|------------------------------|----------------------------------------------------------------------------------------------------|----------------------------------------------------------|--------|--------------------|----------------------------|-----------------------------|-----------------------|-----------------------------------|-------------------|
| ÷    | → C        | 25 udiseplus.gov.in/ud       | liseprofile/dashboardSchool?schoollo                                                               | =1962814                                                 |        |                    |                            |                             |                       | Q & D                             | 9 :               |
| 00   |            |                              |                                                                                                    |                                                          |        |                    |                            |                             |                       |                                   | All Bookmarks     |
| ι    | JDI        | SE+                          |                                                                                                    |                                                          | Welcor | me Panna Lal Yadav | Login IP<br>103.251.53.243 | Mobile No.<br>9919682708    | SCHOOL USER<br>School | Login time<br>03-03-2025 13:27:33 | ()<br>Logout      |
| e Ho | ome 🔒      | My Profile                   |                                                                                                    |                                                          |        |                    |                            |                             |                       | Profile & Facili                  | ty Module         |
|      | 6          | 1.55.1 to 1.55.20            | Section 1B School Safety and O                                                                     | ther Parameters                                          |        | 09431212101        | (SCHOOL USER)              | @ 03/03/20 <mark>2</mark> 5 |                       | Completed                         |                   |
|      | 7          | 1.56 to 1.59                 | Section 1C - Receipts and Expe                                                                     | nditure                                                  |        | 09431212101        | (SCHOOL USER)              | @ 04/10/20 <mark>2</mark> 4 |                       | Completed                         |                   |
| s    | ection 2 - | Physical Facilities, Equip   | ments, Computer and Digital initi                                                                  | atives                                                   |        |                    |                            |                             |                       |                                   |                   |
|      | 9          | 2.1 to 2.6                   | Classroom                                                                                          |                                                          |        | 09431212101        | (SCHOOL USER) (            | @ 04/10/2024                |                       | Completed                         |                   |
|      | 10         | 2.7 to 2.19                  | Toilet Facility                                                                                    |                                                          |        | 09431212101        | (SCHOOL USER) (            | @ 04/10/2024                |                       | Completed                         |                   |
|      | 11         | 2.20 to 2.23                 | Physical Facilities and Equipme                                                                    | nts in Schools                                           |        | 09431212101        | (SCHOOL USER) (            | @ 04/10/2024                |                       | Completed                         |                   |
|      | 12         | 2.24 to 2.28                 | ICT and Digital Initiatives                                                                        |                                                          |        | 09431212101        | (SCHOOL USER) (            | @ 04/10/2024                |                       | Completed                         |                   |
| Ir   | iconsiste  | ncy, Certification & Repor   | rt Download                                                                                        |                                                          |        |                    |                            |                             |                       |                                   |                   |
|      | 13         |                              | Inconsistency Details 🦔                                                                            |                                                          |        | System @ 03/       | 03/2025 03:00:4            | 3 AM                        |                       |                                   |                   |
|      | 15         |                              | School Certification<br>All forms should be completed befor<br>Certification Can be Done from Scho | re certification process.<br>bol Entry/Block Entry User. |        |                    |                            |                             |                       | Not Certified                     |                   |
|      |            | Download Detailed Re         | eport Card (DRC) -English Downloa                                                                  | d School Report Card (SRC)                               |        |                    |                            |                             |                       |                                   |                   |
|      |            |                              |                                                                                                    |                                                          |        |                    |                            |                             |                       |                                   |                   |
|      |            |                              |                                                                                                    |                                                          |        |                    |                            |                             |                       |                                   |                   |
| 44   | Departm    | nent of School Education & L | iteracy.                                                                                           |                                                          |        |                    |                            | and the subsection          | This site is d        | lesigned, developed, mai          | ntained and       |
|      | Ministry   | of Education, Government of  | of India                                                                                           |                                                          |        |                    |                            | Retorn<br>Retorn<br>Centre  | hosted by N           | ational Informatics               | अ≡с¢              |
|      | , Р Тур    | pe here to search            | 🤍 H 🥠 📃 (                                                                                          | i 🧕 🙆 💶                                                  | x      |                    |                            | \$                          | 28°C Haze             | へ ē む 如 ぽ 1<br>03-1               | 3:38<br>13-2025 🐻 |

## चेक बॉक्स पर टिक करते हुए REMARKS में ALL DATA IS CORRECT AND COMPLETED लिखकर CERTIFY कर दें

|                                                                |                                                                        |                                                                                                    |                                                                                                    |                                                                               |                                 |                                   | -                                           |                    |                  |
|----------------------------------------------------------------|------------------------------------------------------------------------|----------------------------------------------------------------------------------------------------|----------------------------------------------------------------------------------------------------|-------------------------------------------------------------------------------|---------------------------------|-----------------------------------|---------------------------------------------|--------------------|------------------|
| <ul> <li>Mission Prem</li> </ul>                               | na : Department of 🛛 🗙                                                 | UDISE+                                                                                                    | × 💿 UDISE + Profile                                                                                                    | × (6) WhatsAp                                                                 | op ×                            | +                                 |                                             |                    | o ×              |
| < → C °=                                                       | udiseplus.gov.in/u                                                     | diseprofile/certificationBySchool                                                                                                    |                                                                                                    |                                                                               |                                 |                                   | Q 7                                         |                    | e :              |
| 88                                                             |                                                                        |                                                                                                    |                                                                                                    |                                                                               |                                 |                                   |                                             |                    | Bookmarks        |
| UDISE                                                          | +                                                                      |                                                                                                    |                                                                                                    | Welcome Panna Lal Ya                                                          | adav Login IP<br>103.251.53.243 | Mobile No. 50<br>9919682708 50    | CHOOL USER Login time<br>chool 03-03-2025   | 13:27:33 Lo        | <b>Ø</b><br>gout |
| 希 Home  🛔 My Pi                                                | rofile                                                                 |                                                                                                    |                                                                                                    |                                                                               |                                 |                                   | Profil                                      | e & Facility N     | Module           |
| School : P S CHAUF<br>Category : 1 - Prin<br>UDISE+ Code : 094 | RASIA BASTI<br>nary<br>431212101 Back to                               | o Dashboard                                                                                                    | Data Capture Format :         1.1 t           2.20 to 2.23         2.24 to 2.28                                                    | o 1.26 1.27 to 1.36 1.                                                        | 37 to 1.52 1.53 1.              | 54 1.55.1 to 1.55.                | .20 1.56 to 1.59 2.1 to                     | 2.6 2.7 to 2.      | .19              |
|                                                                | ✓ I hereby decla<br>and correct to<br>information is<br>be responsible | Certific<br>re that the traction filled it<br>the best of knowledge and<br>distorted. If in any point of ti<br>for that and may be show car | ation by School<br>in UDISE+ School Profile Modul<br>d belief and no false information<br>me any false information is for<br>used. | e for my School is compl<br>on is provided or any<br>und for my school then I | ete shall                       | Detailed Report Ca<br>School Repo | ard (DRC) -English 🛓<br>ort Card (SRC)      |                    |                  |
|                                                                | Remarks                                                                |                                                                                                    | (Minimum : 20 charac                                                                                                    | ters, Maximum: 100 charae                                                     | cters )                         | Back To I                         | Dashboard                                   |                    |                  |
|                                                                | ALL DATA IS CORRE                                                      | CT AND COMPLETED                                                                                                    |                                                                                                    |                                                                               |                                 |                                   |                                             |                    |                  |
|                                                                |                                                                        |                                                                                                    |                                                                                                    | HOC Name ( DANNA LAL )                                                        |                                 |                                   |                                             |                    |                  |
|                                                                | Date : 03/03/2025 0                                                    | 1:40:41 PM                                                                                                    |                                                                                                    | Mobile Number : 991968                                                        | 2708                            |                                   |                                             |                    |                  |
| 🔹 Department of                                                | f School Education &                                                   | Literacy,                                                                                                    | Certify                                                                                                    |                                                                               |                                 | a susta                           | This site is designed, deve                 | loped, 🎦 अ         | ≡C¢              |
| H $\wp$ Type her                                               | re to search                                                           | 🦣 🖌 🛱                                                                                                    | 💼 🧿 😨 📼                                                                                                    | x                                                                             |                                 | Eatload<br>Eatload                | 8°C Haze ^ ල 🆫 🕸                            | ぼ<br>ぼ<br>03-03-20 | D25 <b>8</b>     |
|                                                                |                                                                        |                                                                                                    |                                                                                                    |                                                                               |                                 |                                   |                                             |                    |                  |
| ✓ O Mission Prem                                               | udiseplus.gov.in/u                                                     | diseprofile/certificationSuccess.ac                                                                                                    | tion2schoolld=19628148 success                                                                                                    | Visg=School+Status+Updat                                                      | te+Successfully.                | Ŧ                                 | Q 1                                         | 5 53               | • ·              |
| 88                                                             |                                                                        |                                                                                                    |                                                                                                    | 5                                                                             |                                 |                                   |                                             |                    | Bookmarks        |
| UDISE                                                          | +                                                                      |                                                                                                    |                                                                                                    | Welcome Panna Lal Ya                                                          | adav Login IP<br>103.251.53.243 | Mobile No. 50                     | CHOOL USER Login time<br>chool School Statu | s Update           | out ×            |
| # Home My P                                                    | rofile                                                                 |                                                                                                    |                                                                                                    |                                                                               |                                 |                                   | Successfully.                               | e & Facility I     | Module           |
| School : P S CHAUF                                             | RASIA BASTI                                                            |                                                                                                    | Data Capture Format : 1.1 t                                                                                                    | o 1.26 1.27 to 1.36 1.3                                                       | 37 to 1.52                      | 54 1.55.1 to 1.55.                | .20 1.56 to 1.59 2.1 to                     | 2.6 2.7 to 2       | .19              |
| Category : 1 - Prin<br>UDISE+ Code : 094                       | nary<br>431212101 Back to                                              | Dashboard                                                                                                    | 2.20 to 2.23 2.24 to 2.28                                                                                                    |                                                                               |                                 |                                   |                                             |                    |                  |
|                                                                |                                                                        |                                                                                                    | School                                                                                                    | Certification                                                                 |                                 |                                   |                                             |                    |                  |
|                                                                |                                                                        |                                                                                                    | ~                                                                                                    |                                                                               | Detailed Report Card            | d (DRC) -English 🛓                | •                                           |                    |                  |
|                                                                |                                                                        | School data has                                                                                                    | been certified succes                                                                                                    | sfully                                                                        | School Report                   | Card (SRC)                        |                                             |                    |                  |
|                                                                |                                                                        | Certified a                                                                                                    | at : 03/03/2025 01:41:30 PM<br>: 09431212101(SCHOOL USER)                                                                          |                                                                               | Back to ba                      | SIDUARU                           |                                             |                    |                  |
|                                                                |                                                                        | Remarks : ALL D                                                                                                    | ATA IS CORRECT AND COMPLETED                                                                                                    | 1                                                                             |                                 |                                   |                                             |                    |                  |
|                                                                |                                                                        | Hos Na<br>Hos                                                                                                    | me : PANNA LAL YADAV<br>Mobile : 9919682708                                                                                        |                                                                               |                                 |                                   |                                             |                    |                  |
|                                                                |                                                                        |                                                                                                    |                                                                                                    |                                                                               |                                 |                                   |                                             |                    |                  |
|                                                                |                                                                        |                                                                                                    |                                                                                                    |                                                                               |                                 |                                   |                                             |                    |                  |
|                                                                |                                                                        |                                                                                                    |                                                                                                    |                                                                               |                                 |                                   |                                             | 🛐 स                | m C ↔            |
| ー ア Type her                                                   | re to search                                                           | 🦣 🙀 👘 💼                                                                                                    | 💿 📀 😨                                                                                                    | ×                                                                             |                                 | <b></b> 28                        | 8°C Haze ^ 뎡 맏 🕸                            | 13:41              | 25               |
| J - 34023.                                                     |                                                                        |                                                                                                    |                                                                                                    |                                                                               |                                 |                                   |                                             |                    |                  |